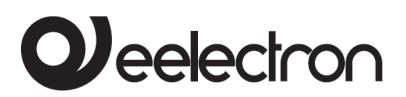

# Compact bus powered Router between LAN/Ethernet and KNX bus

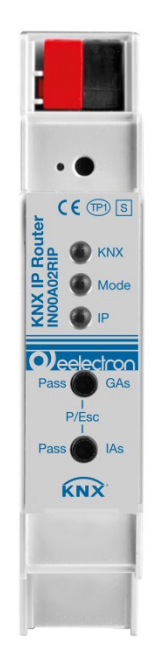

Product: IN00A02RIP

Description: KNX Compact LAN IP Router

Document Version: **1.0** 

Date:

15/05/2019

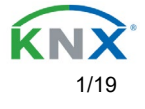

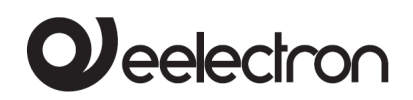

#### INDEX

|                                                       | -  |
|-------------------------------------------------------|----|
| Application                                           | 3  |
| Coupler function (KNXnet/IP Routing)                  | 3  |
| KNX Programming mode                                  | 7  |
| Status display                                        | 7  |
| Reset to factory device settings                      | 8  |
| IPaddress                                             | 12 |
| Subnet mask                                           | 12 |
| Example of assigning IP addresses                     | 12 |
| Remote access                                         | 13 |
| General settings                                      | 13 |
| Prog. mode on device front                            | 13 |
| Manual operation on device                            | 13 |
| Group telegrams (main group 0 to 13)                  | 14 |
| Group telegrams (main group 14 to 31)                 | 14 |
| Individually addressed telegrams                      | 14 |
| Broadcast telegrams                                   | 14 |
| Acknowledge (ACK) of group telegrams                  | 15 |
| Acknowledge (ACK) of individually addressed telegrams | 15 |
| Routing (IP -> KNX)                                   | 16 |
| Group telegrams (main group 0 to 13)                  | 16 |
| Group telegrams (main group 14 to 31)                 | 16 |
| Individually addressed telegrams                      | 16 |
| Broadcast telegrams                                   | 16 |
| Repetition of group telegrams                         | 17 |
| Repetition of individually addressed telegrams        | 17 |
| Repetition of broadcast telegrams                     | 17 |
| Via the KNX bus                                       | 17 |
| Via KNXnet/IP Tunneling                               | 17 |
| Via KNXnet/IP Routing.                                | 18 |
| Via direct IP connection                              | 18 |

Any information contained in this manual may be changed without notice.

This manual can be freely downloaded from the website: www.eelectron.com

#### Disclaimer:

Despite the correctness of the data contained within this document has been verified, it is not possible to exclude the presence of errors or typos; Eelectron therefore assumes no responsibility in this regard. Any corrections that will be necessary will be included in the updates of this manual

Symbol for relevant information

Important warning symbol

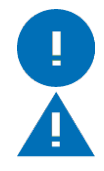

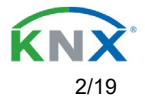

### Application

The KNX IP Router IN00A02RIP allows forwarding of telegrams between different lines (TP) through a LAN (IP) as a fast backbone (KNXnet/IP Routing). The KNX IP Router can also be used as an interface for accessing the bus via IP (KNXnet/IP Tunneling).

The device supports 5 simultaneous KNXnet/IP Tunneling connections.

The IP address can be obtained by a DHCP server or by manual configuration (ETS) respectively. Power is supplied via the KNX

bus.

### Coupler function (KNXnet/IP Routing)

The KNX IP Router IN00A02RIP operates as a line or backbone coupler. In both cases, the LAN (IP) is used as a backbone.

The following table shows the application possibilities of the KNX IP Router compared to the classic topology:

|                 | Classical         | IP coupling       | IP coupling       |
|-----------------|-------------------|-------------------|-------------------|
|                 | Topology          | of areas          | of lines          |
|                 | (without IP)      | (IP area coupl.)  | (IP line coupler) |
| Area (Backbone) | TP                | P                 | IP                |
| Coupling        | KNX Line Coupler  | KNX IP Router     | Directly via LAN  |
|                 | (max. 15 Pcs.)    | (max. 15 Pcs.)    | switch            |
| Main line       | TP                | TP                | IP                |
| Coupling        | NX Line Coupler   | NX Line Coupler   | KNX IP Router     |
|                 | (max. 15x15 Pcs.) | (max. 15x15 Pcs.) | (max. 225 Pcs.)   |
| Line            | TP                | TP                | TP                |

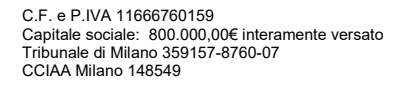

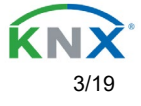

# Veelectron

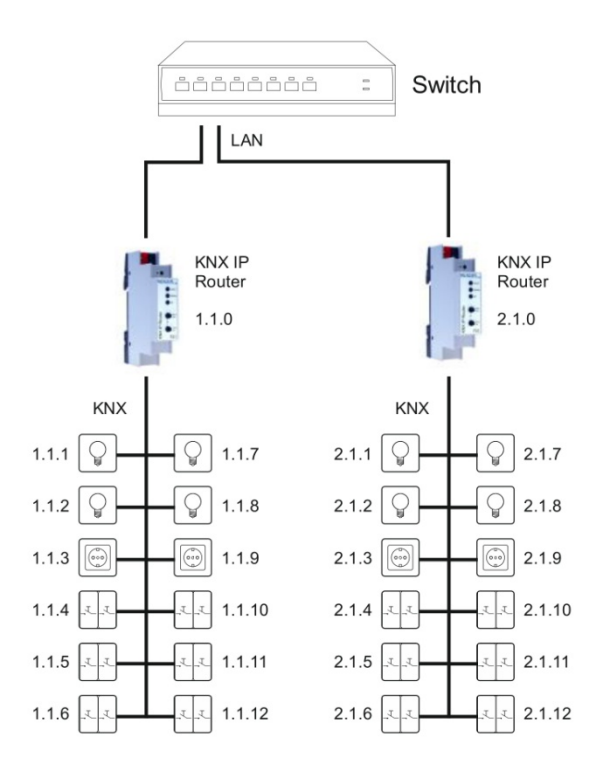

#### KNX IP Router as line coupler

The individual address assigned to the KNX IP Router IN00A02RIP determines whether the device operates as a line or area coupler. If the individual address is in the form of x.y.0 (x, y: 1..15), the router operates as a line coupler. If it is in the form of x.0.0 (x:1..15), the router acts as a backbone coupler.

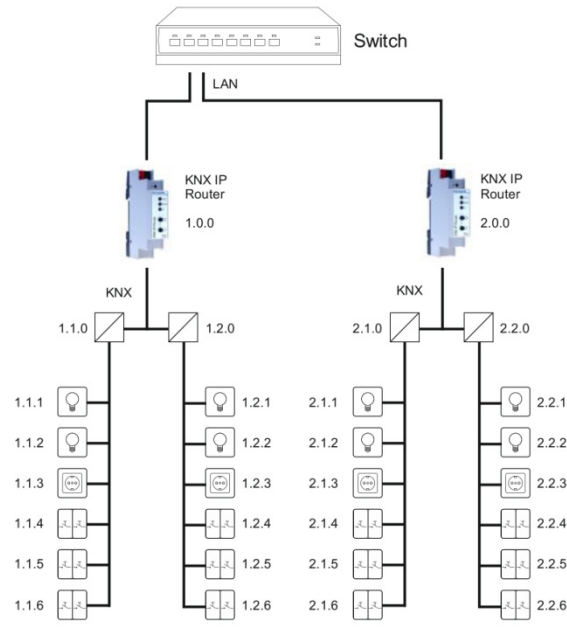

#### KNX IP Router as area coupler

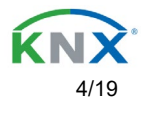

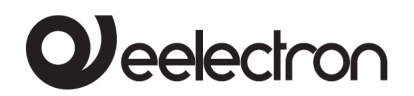

Ц

If the KNX IP Router IN00A02RIP is used as a area coupler (x.0.0), there must not be a KNX IP Router in the topology beneath it. For example, if a KNX IP Router has the individual address 1.0.0, there must be no KNX IP Router with the address 1.1.0.

If the KNX IP Router IN00A02RIP is used as a line coupler (x.y.0), there must not be a KNX IP Router in the topology above it. For example, if a KNX IP Router has the individual address 1.1.0, there must be no KNX IP Router with the address 1.0.0.

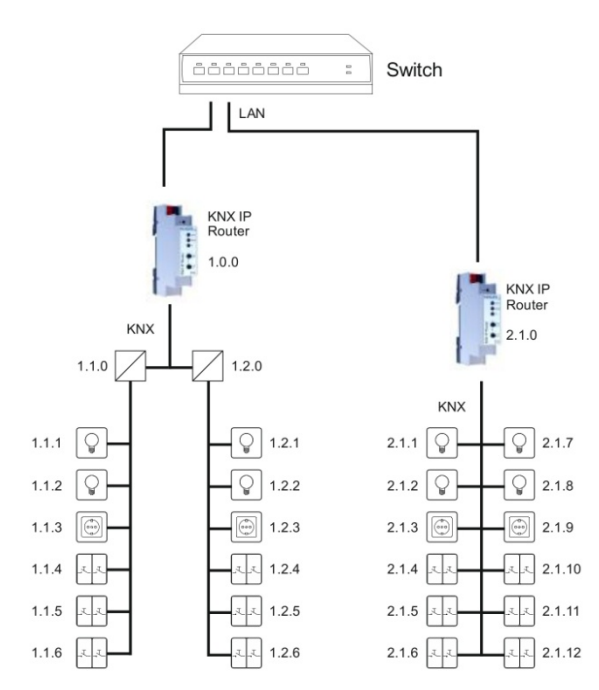

KNX IP Router as area and line coupler

The KNX IP Router has a filter table and thus contributes to reducing the bus load. The filter table (8kB) supports the extended group address range and is automatically generated by the ETS. Because of the speed difference between the Ethernet (10 Mbit/s) and KNX TP (9.6 kbit/s), a far greater number of telegrams can be transmitted on IP. If several consecutive telegrams are transmitted for the same line, they must be buffered in the router to avoid telegram loss. The KNX IP Router IN00A02RIP has a memory for 150 telegrams (from IP to KNX).

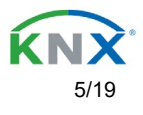

# Bus access function (KNXnet/IP Tunneling)

The KNX IP Router IN00A02RIP can be used as an interface to KNX. The KNX bus can be accessed from any point in the LAN. For this purpose, an additional individual address must be assigned.

This is described in the following sections.

### Installation and Connection

The KNX IP Router IN00A02RIP is designed for installation on a DIN rail with a width of 1 unit (18mm). It features the following controls and displays:

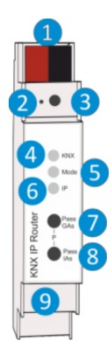

1 KNX Bus Connector
 2 LED for Programming Mode (red)
 3 Button for Programming Mode
 4 LED KNX (multicolor)
 5 LED Mode (multicolor)
 6 LED IP (multicolor)
 7 Button Pass GAs
 8 Button Pass IAs
 9 Ethernet/LAN Connector

The KNX IP Router IN00A02RIP is powered by the KNX bus. An external power supply is not necessary.

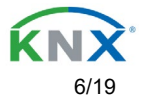

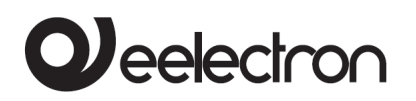

#### **KNX Programming mode**

The KNX programming mode is activated/deactivated either by pressing the flushed KNX programming button **3** or by simultaneously pressing the buttons **7** and **8**.

#### **Status display**

The KNX LED ④ lights up green if the device is successfully powered by the KNX bus.

The LED indicates telegrams on the KNX bus by flickering.

Communication failures (e.g. repetitions of telegram or telegram fragments) are indicated by a short change of the LED color to red.

Overview of the different indications of the KNX LED 4:

| LED Status         | Meaning                               |
|--------------------|---------------------------------------|
| LED lights green   | KNX bus voltage available.            |
| LED flickers green | Telegram traffic on the KNX bus       |
| LED shortly red    | Communication failures on the KNX bus |

The IP LED **6** lights up when an Ethernet link is active. This LED is green if the device has valid IP settings (IP address, Sub net and Gateway). With invalid or nonexistent IP settings the LED is red. This is also the case if e.g. the device has not yet received the IP settings by a DHCP server. The LED indicates IP telegrams by flickering.

Overview of the different indications of the IP LED 6:

| LED Status         | Meaning                                                                                                    |
|--------------------|----------------------------------------------------------------------------------------------------|
| LED lights green   | The device has an active Ethernet link and valid IP settings.                                                        |
| LED lights red     | The device has an active Ethernet link and invalid IP settings or not yet received the IP settings by a DHCP server. |
| LED flickers green | IP telegram traffic                                                                                                  |

For testing purposes (for example, during commissioning) the configured routing settings (filter or block) can be bypassed via manual operation.

With the button Pass GAs 7 the forwarding of group addressed telegrams can be activated.

With the button Pass IAs (8) the forwarding of individually addressed telegrams can be activated.

This is visualized with a single flash of the Mode LED **5** (orange).

If both modes are activated the Mode LED **5** flashes two times.

Pressing button Pass GAs 7 or button Pass IAs 8 again these settings can be selected and deselected on demand. Via the Escape function (Esc) the manual operation can be stopped by simultaneously pressing the buttons Pass GAs 7 and Pass IAs 8.

If neither programming mode nor manual mode are active the LED **5** can visualize configuration errors.

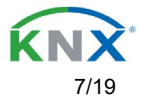

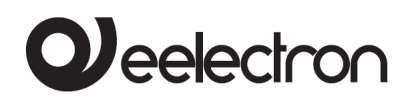

Overview of the different indications of the Mode LED:

| LED Status              | Meaning                                                     |
|-------------------------|-------------------------------------------------------------|
| LED lights green        | Device is working in standard operation mode.               |
| LED lights red          | Programming mode is active                                  |
| LED flashes green 1x5x  | Programming mode is not active.                             |
| -                       | Manual operation is active.                                 |
|                         | Forwarding IA or GA                                         |
| LED flashes orange 1x5x | Programming mode is not active.                             |
|                         | Manual operation is active.                                 |
|                         | Forwarding IA or GA                                         |
| LED flashes red         | Programming mode is not active.                             |
|                         | Manual operation is not active.                             |
|                         | The device is not properly loaded e.g. after an interrupted |
|                         | download.                                                   |

### Factory default settings

| Factory default configuration:                 |           |
|------------------------------------------------|-----------|
| Individual device address:                     | 15.15.255 |
| Number of configured KNXnet/IP tunneling con.: | 1         |
| Individual address of tunneling con.:          | 15.15.250 |
| IP address assignment:                         | DHCP      |

#### **Reset to factory device settings**

It is possible to reset the device to its factory settings:

- Separate the KNX Bus connector 1 from device
- Press the KNX programming button 3 and keep it pressed down
- Reconnect the KNX Bus connector 1 of device
- Keep the KNX programming button 3 pressed for at least another 6 seconds
- A short flashing of all LEDs (2456) visualizes the successful reset of the device to factory default settings.

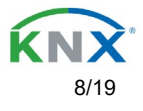

### Interface settings with ETS

Within the ETS, KNX interfaces can be selected and set up via the ETS menu "Bus Interfaces".

The ETS can access configured KNX IP Interfaces even without a database entry. If the setup of the KNX IP Interface does not comply with the conditions of the KNX installation it must be configured via an ETS project. See the ETS database section for more information.

As factory default the assignment of the IP address is set to "automatically via DHCP" and thus no further settings are necessary.

To use this feature a DHCP server on the LAN must exist (e.g. many DSL routers have an integrated DHCP server).

After connecting the KNX IP Interface to the LAN and the KNX bus it should automatically appear in the ETS within the menu "Bus" under "Discovered interfaces".

By clicking on the discovered interface it is selected as the current interface. On the right side of the ETS window all specific information and options of the connection appear.

The indicated device name and the "Host Individual Address" (individual address of the device) can be changed within your ETS project then.

Like all programmable KNX devices the KNX IP Interface IN00A03IPI has an individual address which can be used to access the device. This is used, for example, of the ETS when downloading to the KNX IP Interface via the bus.

For the interface function the device contains additional individual addresses that can be set in the ETS (ETS 4.2 or higher).

When a client (e.g. ETS) sends via the KNX IP Interface telegrams to the bus, they contain a sender address as one from the additional addresses. Each address is associated with a connection.

Example:

Device address 1.1.10 (address within ETS topology)

Connection 1 1.1.250 (1. additional address)

Connection 2 1.1.251 (2. additional address)

Connection 3 1.1.252 (3. additional address)

Connection 4 1.1.253 (4. additional address)

Connection 5 1.1.254 (5. additional address)

The section "Individual Address" enables you to change the individual KNX address of the currently used KNXnet/IP Tunneling connection. To check if the address you want to assign is unique within your KNX installation you can click the button "Address free?"

| 1757 - Neues Projekt                           | Window                                                                     |                      |               | - 0 >                  |
|------------------------------------------------|----------------------------------------------------------------------------|----------------------|---------------|------------------------|
| During Ba Cathy Lating                         |                                                                            |                      |               | KNX                    |
| - Connections                                  | Current Interface                                                          |                      |               |                        |
| Martines.                                      | <ul> <li>B.D.J KNI IP Roder</li> <li>Individual Address 17,17.4</li> </ul> |                      |               | Name                   |
| Cytians                                        | + Configured Interfaces +                                                  |                      |               | KNI P fauler           |
| - Maritar                                      | Discovered Interfaces                                                      |                      |               | 52                     |
| Group Manitar                                  | A SECONPERM                                                                | Name                 |               | ideal Address          |
| Bas Marriar                                    | 🛉 101-102 Harles fai nove                                                  | -                    |               | 54 Astron free?        |
| - Dagratics                                    | Marthal PCa GEE family Control                                             | KNX IP Kouter        |               | 168.1.36               |
| Unional Device                                 |                                                                            |                      |               |                        |
| Danias Info                                    |                                                                            | Host Individual Addr | ess           |                        |
| - Individual Addresses                         |                                                                            | 15150                |               | 0-(235-4030            |
| Programming Mode<br>Individual Address Clarick |                                                                            | 13.13.0              |               |                        |
| Live fran                                      |                                                                            | Individual Address   |               |                        |
|                                                |                                                                            |                      |               |                        |
|                                                |                                                                            | 15.15.4              | Address free? | 54                     |
|                                                |                                                                            | IP Address           |               | B Jame Bare App Factor |
|                                                |                                                                            | 192.168.1.36         |               |                        |
|                                                |                                                                            | Port                 |               |                        |
|                                                |                                                                            | 2671                 |               |                        |
|                                                |                                                                            | 3071                 |               |                        |
|                                                |                                                                            | MAC Address          |               |                        |
|                                                |                                                                            | 00:50:C2:55:40:00    |               |                        |
|                                                |                                                                            |                      |               |                        |

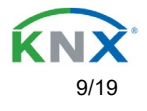

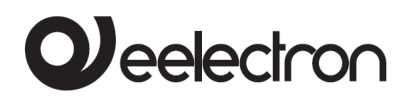

The individual KNX device address and the individual addresses for additional tunneling connections can be changed within the ETS project after the device has been added to the project.

### ETS database

The ETS database (for ETS 4.2 or higher) can be downloaded from the product website at <u>www.eelectron.com</u>

When using the ETS® product database for ETS 4 / 5 some settings are displayed in addition to the parameter dialog of the Properties dialog (on the right side of the ETS window). So the IP settings can be done here. In the ETS 4 also the additional individual addresses will appear. In the ETS 5 those addresses appear in the topology view.

Cambiare foto

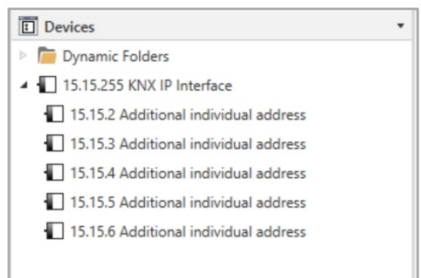

Each individual KNX address can be changed by clicking on the list entry and typing in the desired address into the "Individual Address" text-field. If the text-field frame switches to color red after entering the address, the address is already taken within your ETS project.

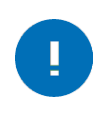

Make sure that none of the addresses above is already in use within your KNX installation.

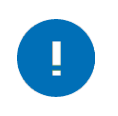

If the physical KNX addresses of the tunneling connections have been assigned via the ETS project, a manual address setting on the device is not allowed.

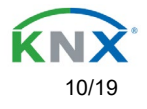

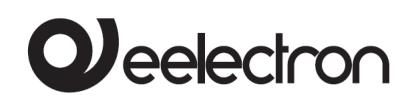

By clicking on the KNX IP Interface IN00A03IPI device entry within your ETS projects topology view, an information column 'Properties' will appear on the right side of the ETS window. Within the 'Settings' overview, you can change the name of the device.

| Settings IF                                                 | Comments                                              | Info  | 1<br>mation | ,   |      |
|-------------------------------------------------------------|-------------------------------------------------------|-------|-------------|-----|------|
| Name                                                        |                                                       |       |             |     |      |
| KNX IP Router                                               |                                                       |       |             |     |      |
| Individual Address                                          | 5                                                     |       |             |     |      |
|                                                             |                                                       | 15.15 |             | 0 ‡ | Park |
| Description                                                 |                                                       |       |             |     |      |
|                                                             |                                                       |       |             |     |      |
|                                                             |                                                       |       |             |     |      |
| Last Modified                                               | 20.07.2016 16:26                                      |       |             |     |      |
| Last Modified<br>Last Downloaded                            | 20.07.2016 16:26                                      |       |             |     |      |
| Last Modified<br>Last Downloaded<br>Serial Number           | 20.07.2016 16:26<br>20.07.2016 16:28<br>3030:30303030 |       |             |     |      |
| Last Modified<br>Last Downloaded<br>Serial Number<br>Status | 20.07.2016 16:26<br>20.07.2016 16:28<br>3030:30303030 |       |             |     |      |

Within the "IP" overview the IP network specific options of the KNX IP Interface IN00A03IPI can be changed.

By changing "obtain an IP address automatically (via DHCP)" to "Use a static IP address" (static IP address) the IP address, subnet mask, and default gateway can be set freely.

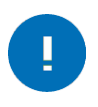

All changes in the properties menu become effective only after a successful application download.

| 0            | i i           |                | 1           |
|--------------|---------------|----------------|-------------|
| Settings     | IP            | Comments       | Information |
| Obtain a     | n IP addres   | s automaticall | У           |
| O Use a sta  | atic IP addre | 255            |             |
| IP Address   |               |                |             |
| 255.255.255  | 255           |                |             |
| Subnet Mas   | k             |                |             |
| 255.255.255  | 255           |                |             |
| Default Gate | eway          |                |             |
| 255.255.255  | 255           |                |             |
| MAC Addre    | ss            |                |             |
| 00:50:C2:55> | 40:00         |                |             |
| Routing Mu   | Iticast Add   | ress           |             |
|              |               |                |             |

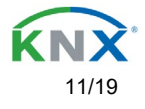

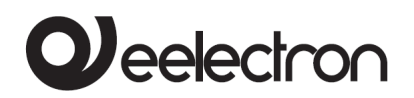

#### **IPaddress**

Here the IP address of the KNX IP Interface IN00A03IPI can be entered. This is used to address the device via the IP network (LAN). The IP addressing should be coordinated with the administrator of the network.

#### Subnet mask

Enter the subnet mask here. The device uses the values entered in this mask to determine whether there is a communication partner in the local network. If there is no partner in the local network, the device will not send the telegrams directly to the partner but to the gateway that routes the telegram.

#### **Default gateway**

Enter the IP address of the gateway here, e.g. the DSL router of the installation.

#### **Routing Multicast Address**

This address is used for routing telegrams on IP. The multicast IP address **224.0.23.12** was reserved (KNXnet/IP) at the IANA (Internet Assigned Numbers Authority) for this purpose. If a different multicast IP address is required, it must be within the range of 239.0.0.0 to 239.255.255.255.

#### Example of assigning IP addresses

A PC is to be used to access the KNX IP Router IN00A02RIP. IP address of the PC: 192.168.1.30 Subset of the PC: 255.255.0

Subnet of the PC: 255.255.255.0

The KNX IP Router IN00A02RIP is located in the same LAN, i.e. it uses the same subnet. The subnet constrains the IP addresses that can be assigned. In this example, the IP address of the KNX IP Router must be 192.168.1.xx, where xx can be a number from 1 to 254 (with the exception of 30, which is already taken by the client PC). It must be ensured that no IP addresses are assigned twice.

IP address of the KNX IP Router 192.168.1.31 Subnet of the KNX IP Router: 255.255.255.0

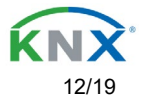

#### **Remote access**

Remote access via the Internet is possible via the KNX IP Interface IN00A02RIP. More details can be found in the document "Remote access with the ETS" at <u>www.eelectron.com</u>

### ETS parameter dialog

The following parameters can be set using the ETS.

#### **General settings**

|                       |                            | ,                          |   |
|-----------------------|----------------------------|----------------------------|---|
| Pouting (KNX -> IP)   | Prog. mode on device front | Oisabled O Enabled         |   |
| housing (kink -> ii ) | Manual operation on device | Enabled without time limit | • |

#### **Prog. mode on device front**

In addition to the normal programming button **3** the device allows activating the programming mode on the device front without opening the switchboard cover. The programming mode can be activated and deactivated via pressing simultaneously both buttons **7** and **8**.

This feature can be enabled and disabled via the parameter "Prog. mode on device front". The recessed programming button ③ (next to the Programming LED ②) is always enabled and not influenced by this parameter.

#### Manual operation on device

This parameter sets the duration of the manual mode. Upon completion the normal display mode is restored.

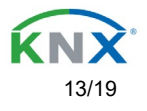

### Routing (KNX -> IP)

| I.0 KNX IP Router > Ro | outing (KNX -> IP)                                  |                       |   |
|------------------------|-----------------------------------------------------|-----------------------|---|
| General settings       | Group telegrams (main groups 0 to 13)               | Filter                | • |
| Routing (KNX -> IP)    | Group telegrams (main groups 14 to 31)              | Filter                | • |
| Deuties (ID KNIV)      | Individual addressed telegrams                      | Filter                | • |
| Routing (IP -> KINX)   | Broadcast telegrams                                 | Block O Route         |   |
|                        | Acknowledge (ACK) of group telegrams                | Always Only if routed |   |
|                        | Acknowledge (ACK) of individual addressed telegrams | Only if routed        | • |

#### Group telegrams (main group 0 to 13)

| Block  | No group telegrams of this main group are routed to IP.                                                                          |
|--------|----------------------------------------------------------------------------------------------------|
| Route  | All group telegrams of this main group are routed to IP independent of the filter table. This setting is for test purposes only. |
| Filter | The filter table is used to check whether or not the received group telegram should be routed to IP.                             |

#### Group telegrams (main group 14 to 31)

| Block  | No group telegrams of main groups 14 to 31 are routed to IP.                                         |
|--------|----------------------------------------------------------------------------------------------------|
| Route  | All group telegrams of main groups 14 to 31 are routed to IP.                                        |
| Filter | The filter table is used to check whether or not the received group telegram should be routed to IP. |

#### Individually addressed telegrams

| Block  | No individually addressed telegrams are routed to IP.                                                                |
|--------|----------------------------------------------------------------------------------------------------|
| Route  | All individually addressed telegrams are routed to IP.                                                               |
| Filter | The individual address is used to check whether the received individually addressed telegram should be routed to IP. |

#### **Broadcast telegrams**

| Block | No received broadcast telegrams are routed to IP.  |
|-------|----------------------------------------------------|
| Route | All received broadcast telegrams are routed to IP. |

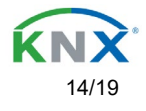

#### Acknowledge (ACK) of group telegrams

| Always         | A acknowledge is generated for every re-ceived group telegram (from KNX).                          |
|----------------|----------------------------------------------------------------------------------------------------|
| Only if routed | A acknowledge is only generated for re-ceived group telegrams (from KNX) if they are routed to IP. |

#### Acknowledge (ACK) of individually addressed telegrams

| Always         | : A acknowledge is generated for every re-ceived individual addressed          |
|----------------|--------------------------------------------------------------------------------|
|                | telegram (from KNX).                                                           |
| Only if routed | A acknowledge is only generated for re-ceived individually addressed group     |
| -              | tele-grams (from KNX) if they are routed to IP.                                |
| Answer with    | Every received individually addressed tele-gram (from KNX) is responded to     |
| NACK           | with NACK (Not acknowledge). This means that com-munication with               |
|                | individually addressed tele-grams on the corresponding KNX line is not         |
|                | possible. Group communication (group tele-grams) is not affected. This setting |
|                | can be used to block attempts at manipulation.                                 |

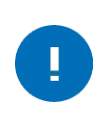

When using "Answer with NACK" an access to the device via KNX TP is no longer possible. The configuration must be performed via IP.

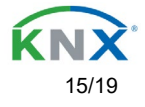

### Routing (IP -> KNX)

| General settings    | Group telegrams (main groups 0 to 13)        | Filter               | • |
|---------------------|----------------------------------------------|----------------------|---|
| Routing (KNX -> IP) | Group telegrams (main groups 14 to 31)       | Filter               | • |
| Pouting (ID > KNIX) | Individual addressed telegrams               | Filter               | • |
| Routing (IP -> KNA) | Broadcast telegrams                          | Block O Route        |   |
|                     | Repetition of group telegrams                | Disabled O Enabled   |   |
|                     | Repetition of individual addressed telegrams | s Disabled O Enabled |   |
|                     | Repetition of broadcast telegrams            | Disabled Enabled     |   |

#### Group telegrams (main group 0 to 13)

| Block  | No group telegrams of these main groups are routed to KNX.                      |
|--------|---------------------------------------------------------------------------------|
| Route  | All group telegrams of this main group are routed to KNXG independent of the    |
|        | filter table. This setting is used for testing purposes only.                   |
| Filter | The filter table is used to check whether the received group telegram should be |
|        | routed to KNX.                                                                  |

#### Group telegrams (main group 14 to 31)

| Block  | No group telegrams of main groups 14 to 31 are routed to KNX.                                  |
|--------|------------------------------------------------------------------------------------------------|
| Route  | All group telegrams of the main groups 14 to 31 are routed to KNX.                             |
| Filter | The filter table is used to check whether the received group telegram should be routed to KNX. |

#### Individually addressed telegrams

| Block  | No individually addressed telegrams are routed to KNX.                                                                |
|--------|----------------------------------------------------------------------------------------------------|
| Route  | All individually addressed telegrams are routed to KNX.                                                               |
| Filter | The individual address is used to check whether the received individually addressed telegram should be routed to KNX. |

#### **Broadcast telegrams**

| Block | No received broadcast telegrams are routed to KNX.  |
|-------|-----------------------------------------------------|
| Route | All received broadcast telegrams are routed to KNX. |

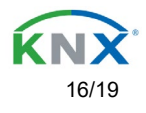

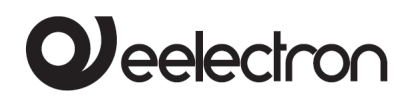

#### **Repetition of group telegrams**

| Disabled | The received group telegram is not resent to KNX in case of a fault.        |
|----------|-----------------------------------------------------------------------------|
| Enabled  | The received group telegram is resent up to three times in case of a fault. |

#### **Repetition of individually addressed telegrams**

| Disabled | The received individually addressed telegram is not resent to KNX in case of a fault.        |
|----------|----------------------------------------------------------------------------------------------|
| Enabled  | The received individually addressed telegram is resent up to three times in case of a fault. |

#### **Repetition of broadcast telegrams**

| Disabled | The received broadcast telegram is not resent to KNX in case of a fault.        |
|----------|---------------------------------------------------------------------------------|
| Enabled  | The received broadcast telegram is resent up to three times in case of a fault. |

### Programming

The KNX IP Interface IN00A03IPI can be programmed in different ways via the ETS:

#### Via the KNX bus

The device only needs to be connected to the KNX bus. The ETS requires an additional interface (for example, USB) to have access to the bus. Via this way both the individual address and the entire application including IP configuration can be programmed.

Programming via the bus is recommended if no IP connection can be established.

#### Via KNXnet/IP Tunneling

No additional interface is required. Programming via KNXnet/IP Tunneling is possible if the device already has a valid IP configuration (e.g. via DHCP). In this case the device is displayed in the interface configuration of the ETS and must be selected. The download is executed via the ETS project as with many other devices.

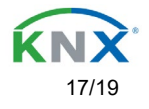

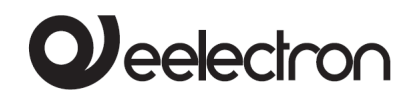

#### Via KNXnet/IP Routing

Programming via KNXnet/IP Routing is possible if the device already has a valid IP configuration (e.g. by using DHCP or Auto IP). In the ETS, the routing interface appears if at least one device on the network which supports routing is available. The name of the network interface appears in the PC as description.

If routing is selected as interface, the programming done from the ETS project as like with other devices. In this case LAN is used as a KNX medium like TP. There is no additional interface device required.

#### **Via direct IP connection**

While KNXnet/IP Tunneling and KNXnet/IP Routing is limited to the speed of KNX TP the device can be loaded via a direct IP connection at high speed. The direct IP connection is possible if the device already has a valid IP configuration as well as an individual address.

To do this select "Use direct IP connection if available" in the ETS menu "Bus – Connections - Options". The download is then directly performed in the device and is not visible in the ETS group monitor.

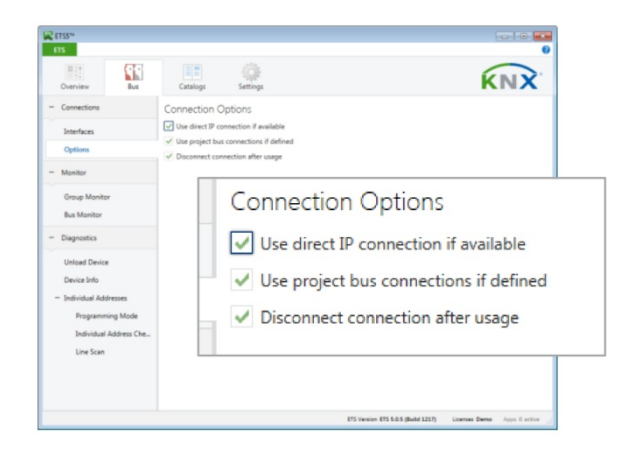

!

Due to the significantly shorter transmission times it is recommended to perform downloads via IP.

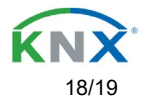

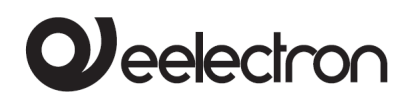

### **Eelectron SpA**

Via Monteverdi 6, I-20025 Legnano MI, Italia

| Tel:    | +39 0331.500802    |
|---------|--------------------|
| Fax:    | +39 0331.564826    |
| E-mail: | info@eelectron.com |
| Web:    | www.eelectron.com  |

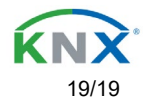